## Univerzální návod pro

## WIFI-IP Kamerové moduly, hodiny,kamery atd.

(vhodný pro iPhone / android / stolní počítač)

Obrázky a náhledy se mohou lišit v závislosti konkrétního modelu a aplikace

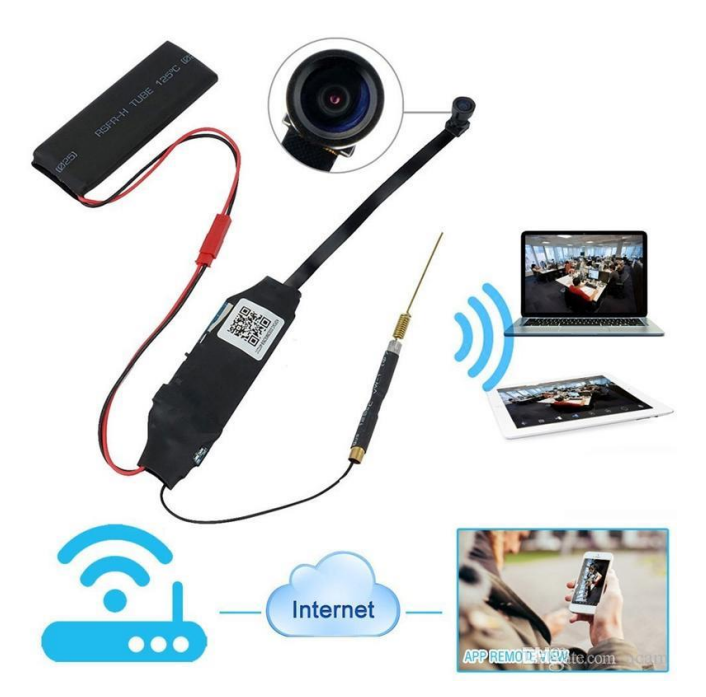

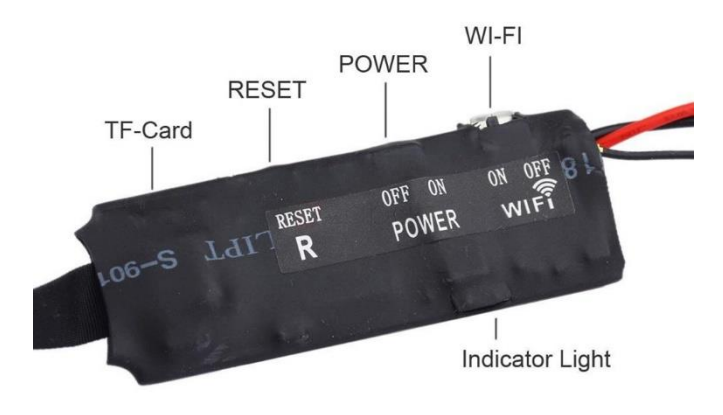

# Provozní pokyny pro WIFI-IP vzdálenou monitorovací kamerovou jednotku

(Pokud není uvedeno jinak heslo(password) zařízení je nastaveno na 8888)

Před použitím dobíjte baterii, alespoň 3hodiny.

Vložte SD kartu pokud to zařízení podporuje.(Může fungovat i bez SD karty) Všechna zařízení Wi-Fi,IP disponují tlačítkem reset. Pokud by něco nefungovalo správně, použijte toto tlačítko.

#### 1.Struktura produktu

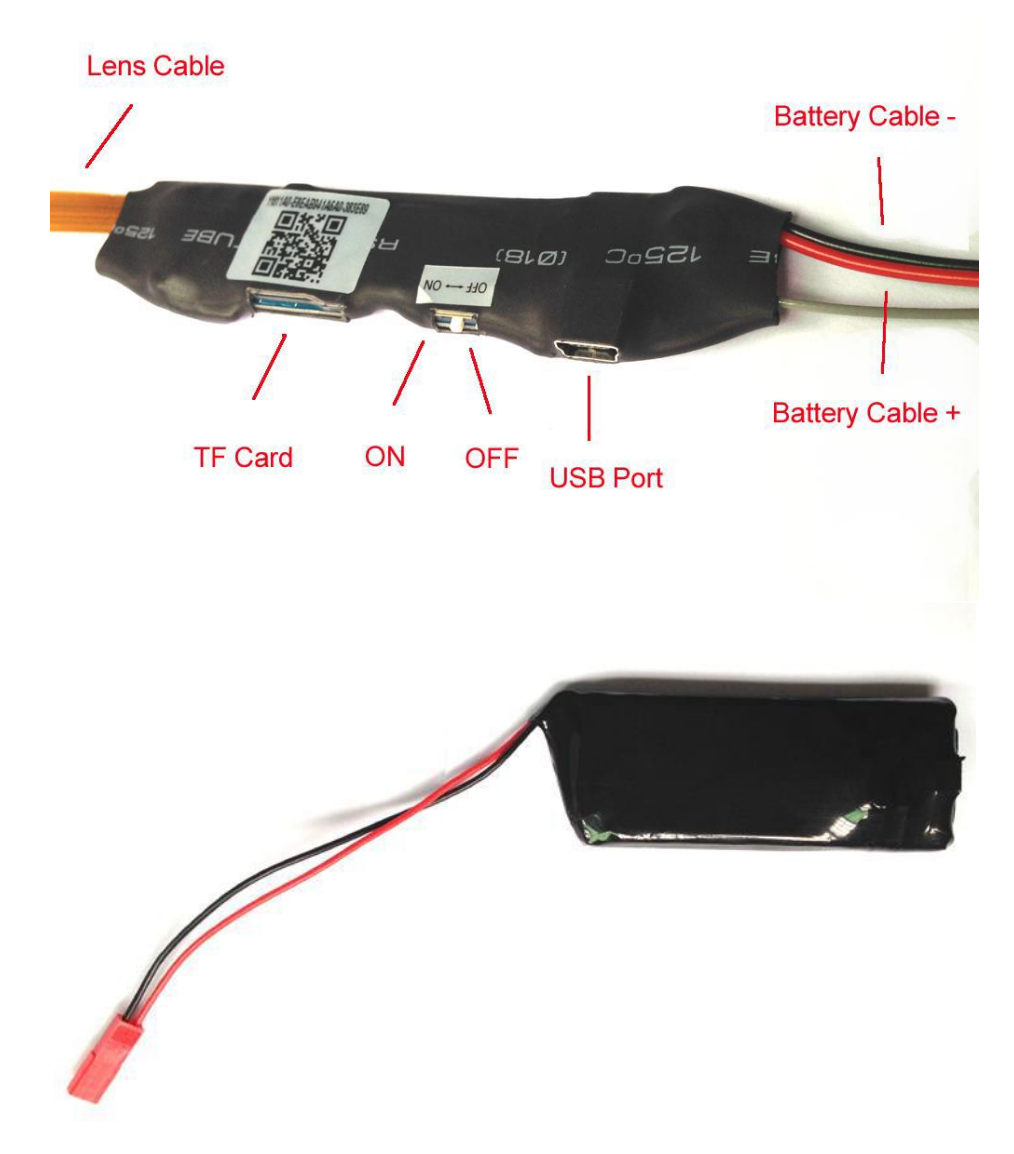

#### Způsob připojení pomocí Wi-Fi

## Připojení k aplikaci Android nebo iPhone

## a) APP software

1.Pro Android telefony, stáhněte APP " iWFcam " v Google Play a nainstalujte. Pro iPhone APP stáhněte software s názvem " iWFcam " v AppStore a nainstalujte.

## b)Zprovoznění

1.Zařízení zapněte spínačem nebo tlačítkem power ON/OFF do polohy ON.Telefon připojte přes wifi k zařízení. Název wifi bude ve tvaru CM231201450302 (číslo a písmena se budou lišit u konkrétního výrobku)

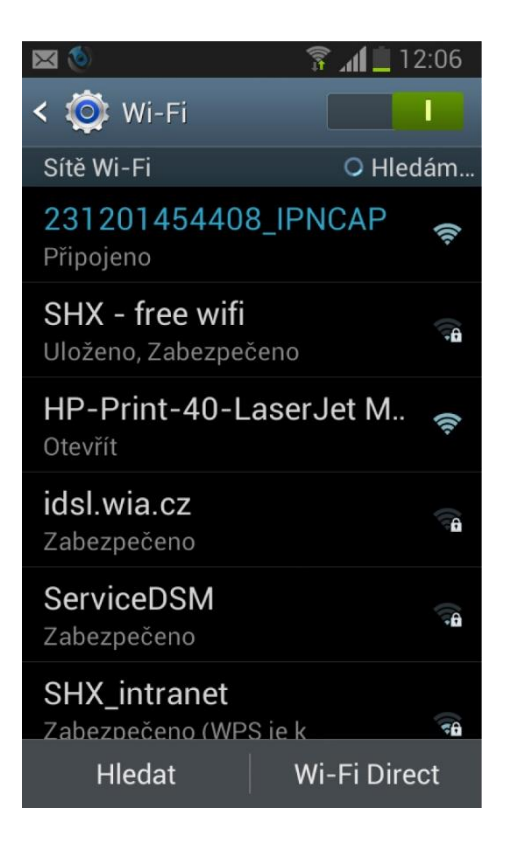

2.Poté spusťte aplikaci p2p ve vašem telefonu.(Některé kamery se automaticky načtou sami, nemusíte tedy postupovat přidáním kamery)

3.Po otevření aplikace klikněte na ikonu pro přidání kamery 🌃

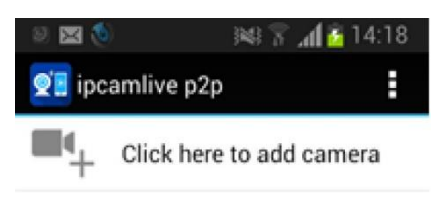

4.Poté klikněte na Search <sup>Search</sup> nebo Scan <sup>Scan</sup> (UID vepište nebo naskenuje QR kód zařízení)

| 🔍 🛌 💌 🧕 👔 🧊 👔 💼 12:16 |      |     |       |    |
|-----------------------|------|-----|-------|----|
| 💇 Add Can             | nera |     |       |    |
| Device Set            | ting |     |       |    |
| UID:                  | Sca  | in  | Sear  | ch |
| Security Code:        | L    |     |       |    |
| Name:                 | Cam  | era |       |    |
|                       |      |     |       |    |
| ОК                    |      |     | Cance | I  |

5.Zobrazí se vám vyplněné UID a automaticky se vyplní i heslo. Pokud by se heslo nezobrazilo, vepište defaultně nastavené heslo 8888.Klikněte na OK.

V tuto chvíli se vám zobrazí zmenšený náhled na obraz kamery:

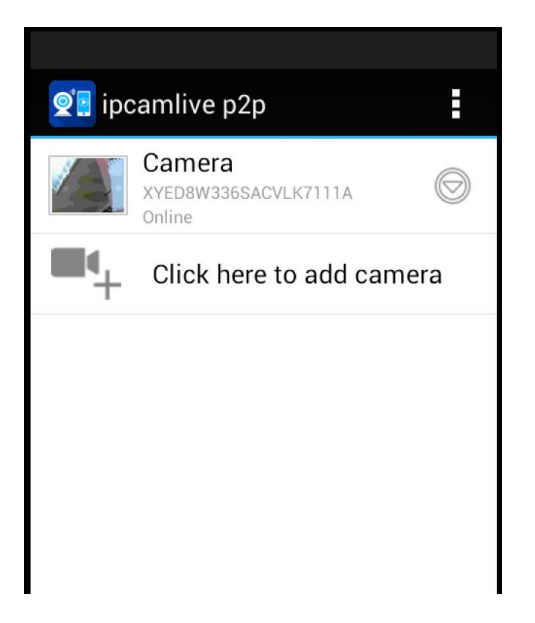

Obraz kamery zvětšíte kliknutím na zmenšený náhled. Pro nastavení přenou obrazu na Vaší vnitřní síti postupujte následovně:

Klikněte na symbol Rebo k u zmenšeného náhledu a zobrazí se Vám následující nabídka:

| Carrier 🗢       | 1:51                                | РМ        | Ì                               | ⊾ Ukládá | ní kopie displeje              |            |
|-----------------|-------------------------------------|-----------|---------------------------------|----------|--------------------------------|------------|
|                 | iMini(                              | Cam       | +                               | 💇 🛛 ipca | amlive p2p                     | :          |
|                 | Cam<br>ZGCS_AAAA0_<br>Online,3 User | 7190<br>r | \<br>\<br>\<br>\<br>\<br>\<br>\ |          | Camera<br>XYED8W336SACVLK7111A | $\bigcirc$ |
|                 |                                     |           |                                 | Ş        | Reconnect                      |            |
|                 |                                     |           |                                 | A 1917   | Edit Camera                    |            |
|                 |                                     |           |                                 |          | View Event                     |            |
|                 |                                     |           |                                 |          | View Snapshot                  |            |
|                 |                                     |           |                                 | Û        | Remove Camera                  |            |
|                 |                                     |           |                                 |          |                                |            |
| Q<br>Live video | Snapshot                            | Record    | (])<br>Alarm                    |          |                                |            |

Klikněte na Edit camera, nebo může být Advance Config v závislosti na aplikaci.

| 0 🛌 🔀 🔕        | 🛜 📶 🛄 12:20      |  |  |  |  |
|----------------|------------------|--|--|--|--|
| 💇 Edit Can     | nera             |  |  |  |  |
|                |                  |  |  |  |  |
| UID:           | XYED8W336SACVLk  |  |  |  |  |
| Security Code: |                  |  |  |  |  |
| Name:          | Camera           |  |  |  |  |
| Advanced       | Advanced Setting |  |  |  |  |
| Advanced       |                  |  |  |  |  |
| ОК             | Cancel           |  |  |  |  |

Klikněte na možnost Advanced a najěďte na políčko Wi-Fi Setting a stiskněte Manage Networks.

| 0 🎽 🖾 👏                                                     | 🛜 📶 🗓 12:50                                                  |  |  |  |  |
|-------------------------------------------------------------|--------------------------------------------------------------|--|--|--|--|
| Advanced Set                                                | ting                                                         |  |  |  |  |
| Video Flip: Norn                                            | nal                                                          |  |  |  |  |
| Manage Wi                                                   | Manage Wi-Fi networks                                        |  |  |  |  |
| SHX - free wifi                                             |                                                              |  |  |  |  |
| Signal strength: <b>72</b> %<br>Security: <b>WPA PSK AE</b> | Signal strength: <b>72</b> %<br>Security: <b>WPA PSK AES</b> |  |  |  |  |
| Wireless password                                           | Wireless password                                            |  |  |  |  |
| Show password.                                              |                                                              |  |  |  |  |
| OK Cancel                                                   |                                                              |  |  |  |  |
|                                                             |                                                              |  |  |  |  |
| ОК                                                          | Cancel                                                       |  |  |  |  |

Zde si již vyberete Vaši domácí síť, zadáte Vaše heslo k síti a od tohoto okamžiku se ke kameře můžete připojovat z libovolného místa.

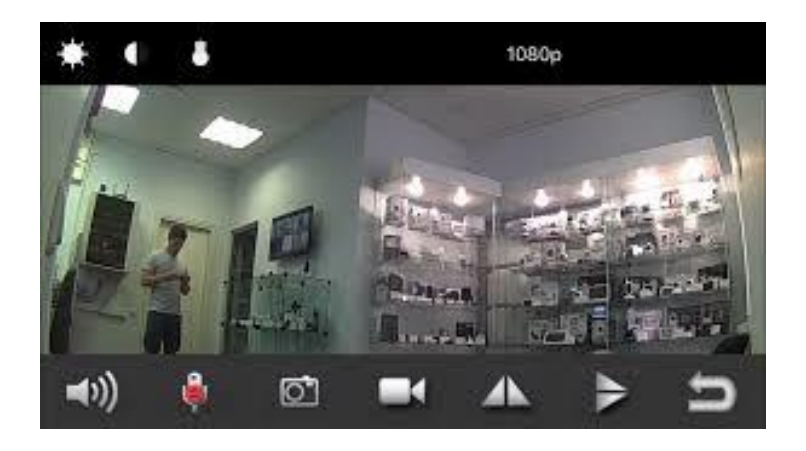

V menu při poklepání na obraz,pak můžete nastavovat Rozlišení videa,zvuk,vytvořit foto,spustit nahrávání zvuku, videa,upravit jas,kontrast,zapnout noční vidění(pokud jím disponuje zařízení)

Pro nastavení detekce pohybu postupujte následovně:

Klikněte na symbol 💿 nebo 🌞 v menu vyberte Alarm Config.

|         | 8 9 % i % i 33% E          | 09:47 |
|---------|----------------------------|-------|
|         | Cam                        |       |
|         | Alarm Config               | >     |
|         | WIFI Config                | >     |
| 0       | SDCard Record Config       | >     |
| $\odot$ | Time Setting               | >     |
|         | EMail Config               | >     |
|         | FTP Config                 | >     |
|         | DDNS Config                | >     |
| 3       | Change P2P access password | >     |
| 0       | Device reboot              | >     |

Nastavte citlivost detekce pohybu.

#### Způsob připojení pomocí síťového kabelu RJ45 (pokud je jím zařízení vybaveno)

- Před použitím spojte s externí baterií 4000mAh (dle dodávky), pak přepněte na "ON"
- Připojení pomocí dodáváného síťového kabelu s konektorem RJ45. Nejprve připojte kabel do zařízení a poté do PC nebo adaptéru,poté zapněte na "ON"

Připojení k aplikaci Android nebo iPhone

### APP software.

Pro Android telefony,stáhněte APP " iWFcam " v Google Play a nainstalujte. Pro iPhone APP stáhněte software s názvem " iWFcam " v AppStore a nainstalujte.

## WIFI spojení

## (tato metoda spojení se hodí pro všechny druhy domácího routeru).

1) zajistěte aby váš mobilní telefon byl připojený k wifi a potom zapněte zařízení na ON. (Modrá LED dioda začne blikat cca.30 sekund později, zařízení začne pracovat a potom červená svítí normálně).

2) Otevřte APP software, který jste stáhli a nainstalovali ve vašem mobilním telefonu. (Postupujte dle obr.níže dole)

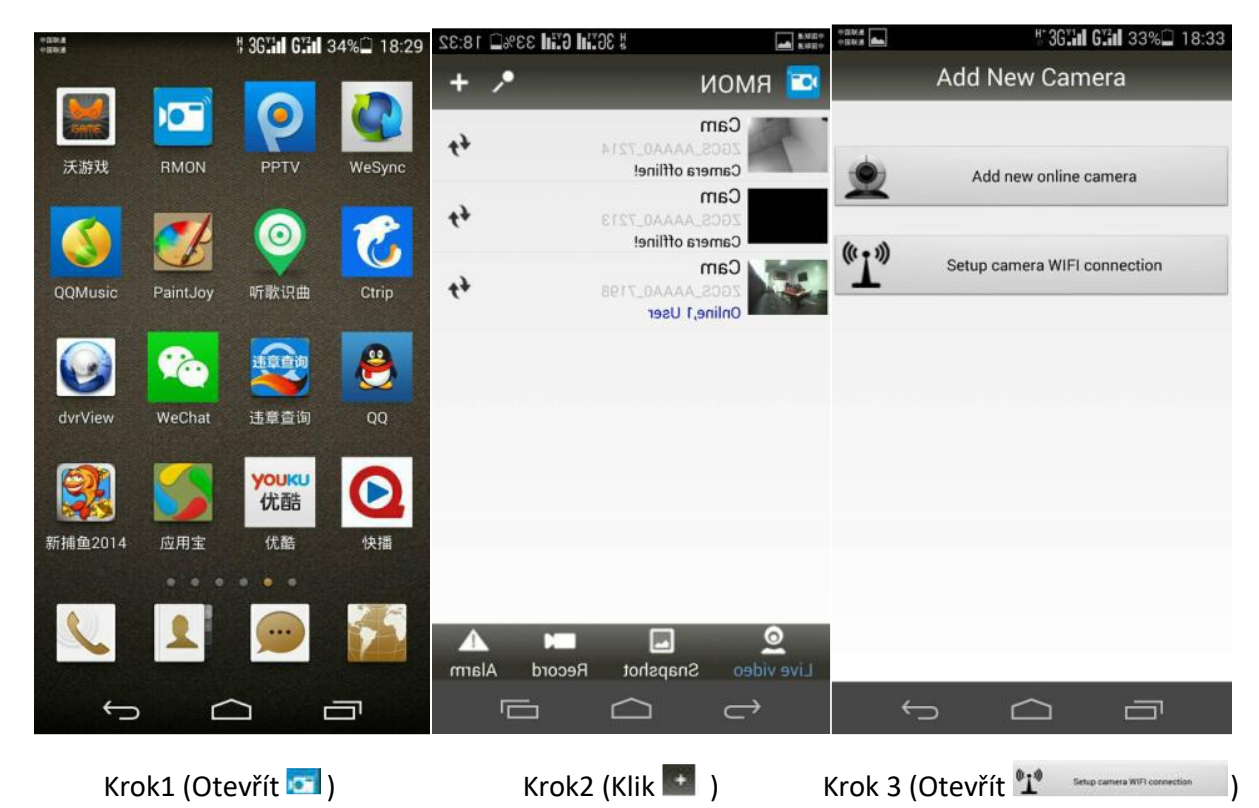

| +==#### <b>(奈 36*11 6*21 26%</b> 19:18                                                      | 中()<br>中() | 1144 📥                           | 🛜 36111 G111 26% 🗋 19:21                                      |
|---------------------------------------------------------------------------------------------|------------|----------------------------------|---------------------------------------------------------------|
| Setup Camera WIFI                                                                           |            | S                                | Setup Camera WIFI                                             |
| UID                                                                                         |            | UID                              | YM47BC-FFB3AFB5B052-<br>CD02BA                                |
| Scan                                                                                        |            |                                  | Scan                                                          |
| SSID sunkesunyaowen - 4                                                                     |            | SSID                             | sunkesunyaowen 👻 🗲                                            |
| Password Password                                                                           |            | Password                         |                                                               |
| Show password                                                                               |            |                                  | Show password                                                 |
| Start configuring WIFI                                                                      |            |                                  | Start configuring WIFI                                        |
| 1. Camera firmware version 1.8 or greater required<br>2. Router AP isolation mode is closed |            | 1. Camera firr<br>2. Router AP i | nware version 1.8 or greater required solation mode is closed |
|                                                                                             |            | ¢                                |                                                               |

Krok 4 (UID vepište nebo naskenuje QR kód zařízení) Krok 5 (Vyberte účet a heslo vaše aktuální WIFI a Klikněte

3) Pokud je "WIFI nastavení dokončeno", klikněte pro přidat "síťovou kameru" a čekat asi 10 sekund pro návrat do hlavního menu. Hlavní menu ukáže, že zařízení pod nastavením je nyní online a WIFI je úspěšně spojeno.

)

#### 2.2 Připojení pomocí aplikace v PC

- Zde si stáhněte program CMS: http://ulozto.cz/xwbZZpye/cms-v3-1-0-3-t-20150512-zip
- V zobrazených oknech doporučujeme klikat Next a akceptovat navržené nastavení

| 🐻 CMS Setup |                                                                                                    | 🖏 CMS Setup                                                                |
|-------------|----------------------------------------------------------------------------------------------------|----------------------------------------------------------------------------|
| L L Blag    | Welcome<br>Welcome to the installer for CMS .                                                                                                   | User Information<br>Enteryour user information and click Next to continue. |
| X All       | t is alternity recommended that you cist all Windows programs<br>before cardinuing with this installation.                                      | None:                                                                      |
|             | Fyou have any other programs running, clease click Cancel,<br>close the programs and run this setup again.<br>Otherwise, click Ned to continue. | Company                                                                    |
| 63          | ( - Delt - Delt - Qarcel                                                                                                    | r gade Seet 5 Cancel                                                       |

• U User Information vyplňte Jméno a Společnost a klikněte Next

| CMS Setup                                                                                                    | 🐑 CMS Setup                                                                                                    |
|----------------------------------------------------------------------------------------------------|----------------------------------------------------------------------------------------------------|
| Installation Folder<br>Where would you like CNS to be installed?                                                                                                    | Shortout Feldor<br>Where would you like the alkonculate be initialled?                                                                                                    |
| The software will be installed in the folder lated below. To select a different location, either type in a new path, or blox Change to browse for an existing folder<br>install CMSte: | The enstead issues will be created in the folder indicated below. Fyou don't want to use the default<br>tolder you can either type a new name, or select an exating folder that the lat. |
| C VPopran Res/CMS                                                                                                    | CMS +                                                                                                    |
| Space required: 17.8 ME<br>Space evaluatie on selected drive: 35.40 GB                                                                                                    | <ul> <li>Install shortputs for current user only</li> <li>Nake shortputs available to all users</li> </ul>                                                                               |
| Eack Each                                                                                                    | CBack Meet > Cancel                                                                                                    |

• Na závěr kliněte na **Finish**, tím je instalace dokončena, na ploše se vám objeví nova ikonka programu CMS

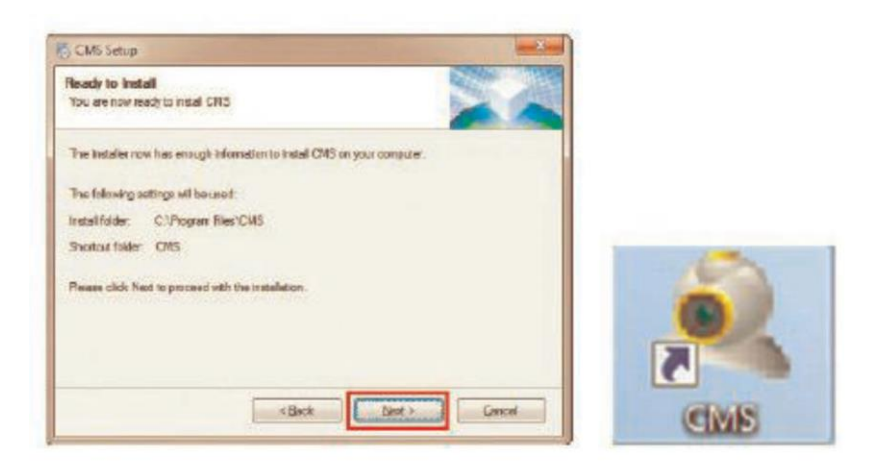

#### 2.2.1 Nastavení programu CMS

- Otevřete program dvojklikem na ikonku CMS. Vyberte komunikační jazyk a potvrďte OK. Zvolte si uživatelské jméno a heslo pro vstup do aplikace. Pokud pouze potvrdíte OK, bude nastaveno defaultní uživatelské jméno **super** a heslo je prázdné.
- Potvrďte OK

| Select Language                                                                                               | × | Logn                          |                                         | Prompt                                     | ×                                  |
|----------------------------------------------------------------------------------------------------|---|-------------------------------|-----------------------------------------|--------------------------------------------|------------------------------------|
| 2277277<br>Portuguës(BR)<br>Bozieth<br>Prare29sich<br>DEUT3CHER<br>chhqvik?<br>Hebrew<br>Hungarian<br>Thalann |   | User Name sope<br>Possword so | er<br>ner Rasmord 🔲 Auto Logn<br>Cancel | Device list is empty, add your<br>Manager' | device at "System->Device<br>Rease |

#### 2.2.1.1 Připojení přes LAN kabel

• Otevřete základní obrazovku. Novou kameru připojíte následovně

| Device | Hontor             | Time                                |
|--------|--------------------|-------------------------------------|
|        |                    | 10:12:20<br>2015-03-30<br>0PU : 30% |
|        |                    | Gystem                              |
|        |                    | Device Manager                      |
|        |                    |                                     |
|        |                    | D                                   |
|        |                    | Remote Config                       |
|        |                    | Account                             |
|        |                    | Local Log                           |
|        |                    |                                     |
|        |                    | PTZ                                 |
|        | Turne Dates Design | Color                               |
|        |                    | System                              |
|        |                    | PlayElack                           |
|        |                    | advance                             |
| 10.1c  |                    | t Loool 20                          |

- 3 Klikněte na **System**, a poté **Device Manager**, poté **ADD AREA** (nova oblast umístěných kamer, např. kancelář, dům, sklad, apod.)
- 4 Následně označte oblast, do které budete přidávat novou kameru (příklad Test1)

| evice Manager                                                               |                                                          |         |        |              |                  |                 |
|-----------------------------------------------------------------------------|----------------------------------------------------------|---------|--------|--------------|------------------|-----------------|
| <b>(</b>                                                                    | -                                                        | <i></i> | Î      |              |                  |                 |
| ADD AREA                                                                    | ADD DEVICE                                               | MODIFY  | DELETE | Devices impo | rt Devices expor | Connection Test |
| 20ne List<br>19<br>21<br>21<br>21<br>21<br>21<br>21<br>21<br>21<br>21<br>21 | 2, 168, 150, 100<br>2, 168, 150, 103<br>2, 168, 150, 104 |         |        |              |                  |                 |
|                                                                             |                                                          |         |        |              |                  |                 |

 Následně klikněte na ADD DEVICE (přidat kameru). Defaultní adresy kamer pro připojení přes LAN jsou 192.168.1.20 a pro WiFi 192.168.1.11. Poté postupně klikejte na tlačítka, označená jednotlivými čísly. IP Search – vyhledá dostupné IP zařízení, vyberte konkrétní kameru (zpravidla první v seznamu), klikněte na EditDevice. Na následující obrazovce se zpravidla automaticky vyplní všechna pole

| at X                                                                                                    | EditDevice X                                                                                                    |
|----------------------------------------------------------------------------------------------------|----------------------------------------------------------------------------------------------------|
| 32         XX           NO.         IP Address         Port         MWC           1         3x2x16811.10         34x67         00x3x10001x15x10           2         3         352.168.1.31         34567         6c1d185x63;66:60           IP Search 2         Add Device         5dtDevice 4           Device Name         192.368.1.30 | EditDevice         X           IP Address         192 . 168 . 1 . 20           Subnet Mask         255 . 255 . 255 . 0           Gateway         192 . 168 . 1 . 1           HTTP Port         820 |
| LoginType I 3P Address Domein ARSP Cloud<br>Dr Address 192 , 168 , L , L0<br>Part 54567<br>User Name admin Password<br>Zone Demostration<br>Vendor H25-HDvR •                                                                                                    | Media Port 34520<br>MAC 00:3e:0b:01:d9:1b<br>Modify Cancel                                                                                                    |

 Nastavení potvrďte tlačítkem Modify. Při úspěšném nastavení se zobrazí oznámení Save config to device successful

#### 2.2.1.2 Připojení přes WiFi

- Nejprve zopakujte předchozí nastavení pro WiFi IP adresu dané kamery
- Následně klikněte na Remote Config a vyberte IP (WiFi) příslušné kamery

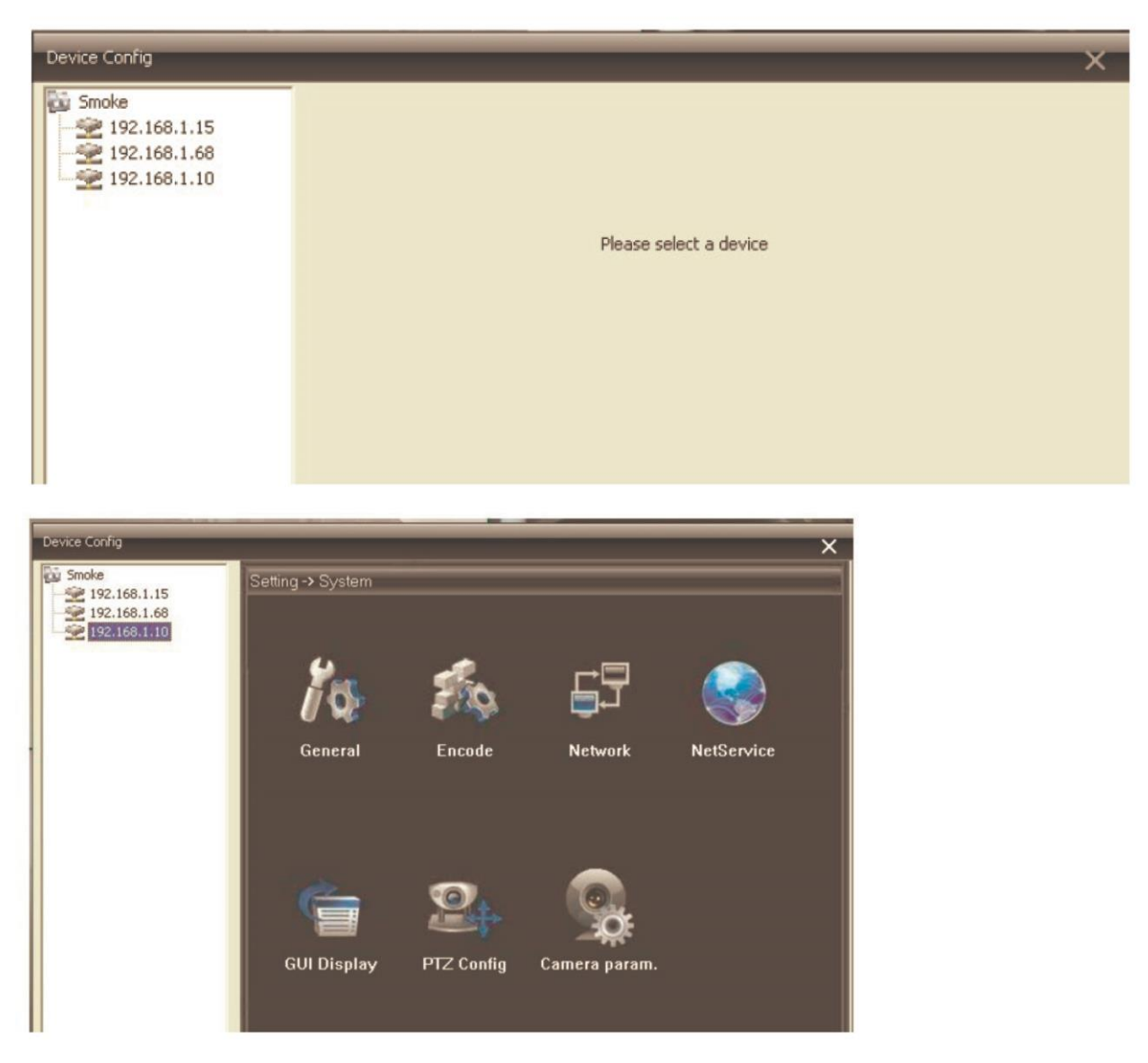

• Následně klikněte na označené ikonky System a NetService

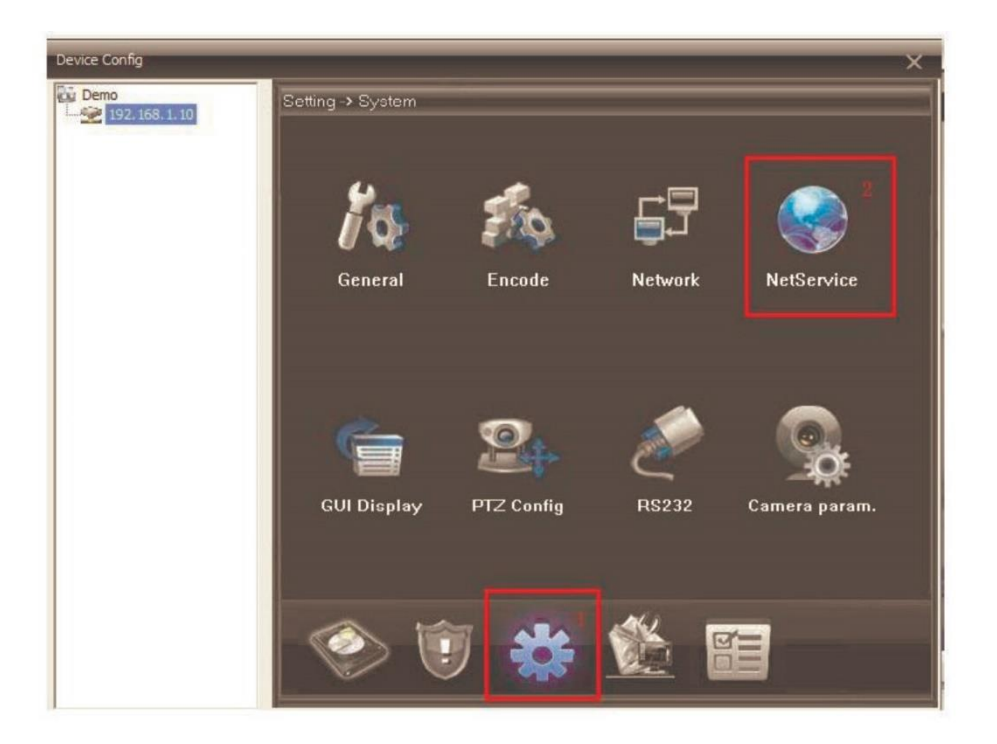

• V dalším okně vyberte WiFi. Pokud je váš router vybaven funkcí DHCP (automatické načtení IP adres), bude oblast (5) automaticky vyplněna. Následně stačí kliknout na tlačítko **Search**, z nalezených sítí vybrat tu, ke které se budete bezdrátově připojovat, vyplňte heslo k síti a klikněte na OK

| Demo         | Setting -> System -> NetSep/i | vvin                           |                       |          |
|--------------|-------------------------------|--------------------------------|-----------------------|----------|
| 192.168.1.10 | actung > aystem > Netaetyr    | SSID                           | Authentication Signal |          |
|              | TO ETL TED                    | azetonge 👔                     | WPA2PSK Excellent     |          |
|              | DDNS                          | ChinaNet-Sw2D<br>ChinaNet-CmwC | WPA2PSK Excellent     |          |
|              | EMAIL.                        | 4                              | 1                     | +        |
|              | PPPoE                         | Se                             | arch 2                |          |
|              | ARSP<br>Mobile Monitor        | Foable IV                      | DHCP                  |          |
|              | UPNP                          |                                |                       |          |
|              | FTP                           | SSID szeronge                  |                       |          |
|              | AlarmServer                   | Encryption AES                 | 1                     |          |
|              | RTSP                          |                                |                       |          |
|              | Cloud                         | -                              | 4                     |          |
|              |                               | Password                       | 4                     |          |
|              |                               | IP Address 192 . 168           |                       | 1        |
|              |                               | Subnet Mask 255 . 255          | . 255 . 0 -           |          |
|              |                               | - 100 - 100                    |                       |          |
|              |                               | Gateway 192 . 168              |                       |          |
|              |                               |                                |                       |          |
|              |                               | OK 6                           | Cancel                |          |
|              |                               |                                |                       | _        |
|              |                               | OK 7                           | Cancal                | 1 Carton |

- Pokud váš router funkci DHCP nemá je postup drobně jiný. Nejprve nechte sítě vyhledat tlačítkem **Search**, klikněte na tu správnou a následně budou vyplněny IP údaje, vyplňte heslo a klikněte na OK
- Na závěr klikněte ještě jednou na OK, objeví se následující okno

| Device Config         |                                 | × |
|-----------------------|---------------------------------|---|
| Smoke<br>192.168.1.12 | Setting -> System -> NetService |   |

- Poté odpojte LAN kabel z kamery a počkete 30-60 s, dokud se kamera nepřihlásí k wifi síti
- Nyní můžete kameru používat bez nutnosti připojovat ji do sítě pomocí LAN kabelu

#### 2.2.1.3 Vzdálený přístup

 Na hlavní obrazovce nejprve klikněte na IP adresu, a poté na příslušnou kameru (např. CAM1). Následně se již zobrazí záběr kamery

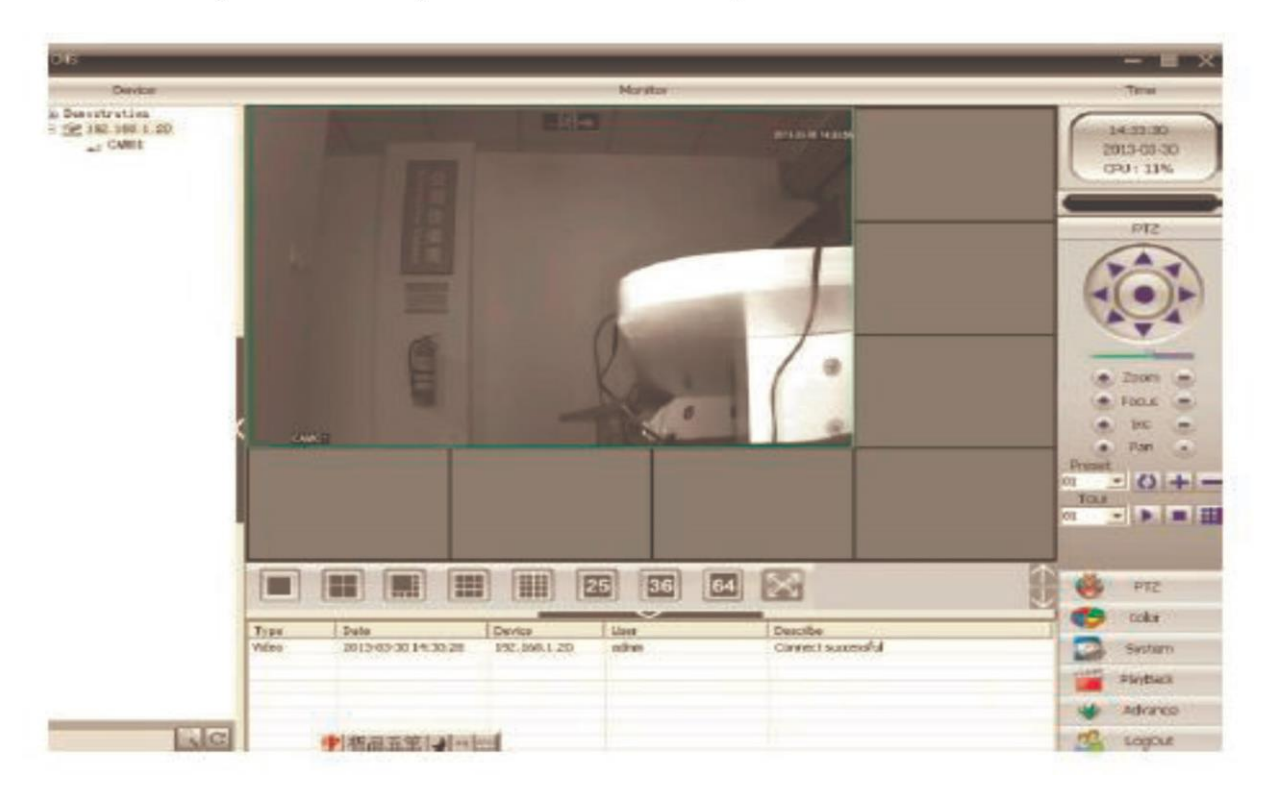

#### 2.2.1.4 Pořizování záznamů do PC

• Na základní obrazovce klikněte na Local Config

| смѕ                                                                    | Local Config X                                                                                                    | - = ×                              |
|------------------------------------------------------------------------|----------------------------------------------------------------------------------------------------|------------------------------------|
| Device                                                                 | Base Config Alarm Setting Record Plan DDNSConfig Version Info                                                                      | Time                               |
| Test<br>192.168.150.100<br>192.168.150.103<br>192.168.150.104<br>Test1 | Log Maintence<br>Alarm log keep days 30 V Show alarm log<br>Operation log keep days 30 V                                           | 18:29:18<br>2014-08-21<br>CPU : 6% |
|                                                                        | Picture DIR C:\Program Files (x86)\CMS\Picture Browse                                                                              |                                    |
|                                                                        | Snapshot Format                                                                                                    | System                             |
|                                                                        | Local record                                                                                                    |                                    |
|                                                                        | Record DIR C: \Program Files (x86) \CMS\Record Browse                                                                              | Device Manager                     |
|                                                                        | Device       Image: Automatically expand channel after connected       Image: Single-screen main-stream. multi-screen extra Stream | Local Config                       |
|                                                                        | Sync time with PC                                                                                                    | Remote Config                      |
|                                                                        | Never                                                                                                    | 8                                  |
|                                                                        | Normal setting                                                                                                    | Account                            |
|                                                                        | Language English 💌 🗖 Automatic lock screen                                                                                         |                                    |
|                                                                        | Run On Startup     Run On Startup     Password is required before Exiting                                                          | Local Log                          |
|                                                                        | Automatically connect with the last monitoring channel     Auto Login                                                              |                                    |
|                                                                        |                                                                                                    | 👹 ртд                              |

- V záložce **Base Config** vyberte zejména úložiště pro Picture (fotky) a Record (videa)
- V záložce Record Plan si nastavte parametry nahrávání:
  - o Overwrite (přepis úložiště po jeho zaplnění
  - Length (max délka jednoho záznamu před vygenerováním nového souboru)
- Vyberte konkrétní úložiště/disk (5). Každý typ záznamu bude ukládán do jiného adresáře (viz. rámeček (2)

| el contu                                                    | ×                                     | Local Config                     |                |                       |                      |               |
|-------------------------------------------------------------|---------------------------------------|----------------------------------|----------------|-----------------------|----------------------|---------------|
| e Config Alarm Setting Record Plan DDN/SConfig Version Info |                                       | Base Config Alarm Settin         | Record Plan    | NSConfig Version Info | n diam Bernet Length | 10            |
| Log Maintence<br>Alarm log keep days 30 -                   | ₽ Show alarm log                      | Storage                          | Total Stat(ME) | Used Sze(MB)          | Proe Sbe(MB)         | Free Percent  |
| Snapshot                                                    | 2                                     | DPA 5                            | 140003         | 1872<br>129           | 139131<br>139074     | % 98<br>% 99  |
| Picture DIR C:/Program Files(CMS)Picture                    | Browse                                | EF1                              | 146718         | 543                   | 146175               | % 99          |
| Local record Record DIR C: Program Files(OMS)Record         | Browso                                | → Demostration<br>→ 2 192.168.1. | .20 C          | hannel CAMO) 💌        | Al Director          | ale           |
| Device                                                      |                                       |                                  | T<br>W         | ve land               | 6<br>6               |               |
| 🗐 Single-screen main-stream, multi-screen extra Screem      |                                       |                                  | T              | 10 I                  | 6                    |               |
| Sync time with PC                                           |                                       |                                  | 5              | et 🗌                  | <u>«</u>             | Edit Template |
| Normal setting                                              |                                       |                                  | 3              | un                    |                      |               |
| Language English 💌                                          | F Automatic lock screen               |                                  | P              | ion 📑                 | + + + + + +          |               |
| E Run On Starbup                                            | V Pessword is required before Exiting |                                  | 7              | un                    |                      |               |
| Autometically connet with the last menitoring channel       | T Auto Legin                          |                                  |                | And i i i             |                      |               |
|                                                             |                                       |                                  | 7              | hu                    |                      |               |
|                                                             |                                       |                                  | F              |                       |                      |               |
| Apply                                                       |                                       |                                  | 3              | Regular               | Detect               | Alarm         |
|                                                             |                                       |                                  |                | OK                    | Delete               |               |

• V tabulce níže si můžete nastavit detailní nahrávání. Nejprve si nastavte jednotlivé vzory pomocí tlačítka **Edit Template,** kde si můžete nastavit jednotlivé časové úseky během dne. Ty pak můžete aplikovat v celkové tabulce nastavení nahrávání

| Plan Template |       |   |     |   |    |     |    |         |        |       | ×                              |
|---------------|-------|---|-----|---|----|-----|----|---------|--------|-------|--------------------------------|
| Edit Template | AllDa | y |     |   |    |     |    | Regular | Detect | Alarm | Plan Template<br>AlDay<br>CAM1 |
| Period 1      | 00    | : | 00  |   | 24 | :   | 00 |         |        |       | Empty                          |
| Period 2      | 00    | : | 00  | - | 00 | :   | 00 |         |        |       |                                |
| Period 3      | 00    | : | 00  |   | 00 | :   | 00 |         |        |       |                                |
| Period 4      | 00    | : | 00  |   | 00 | :   | 00 |         |        |       |                                |
| Period 5      | 00    | : | 00  |   | 00 | :   | 00 |         |        |       |                                |
| Period 6      | 00    | : | 00  |   | 00 | :   | 00 |         |        |       |                                |
|               |       |   |     |   |    |     |    |         |        |       |                                |
|               |       |   | Add |   | MC | DIF |    | Delete  |        |       |                                |
|               |       |   |     |   |    |     |    |         |        |       | ОК                             |
|               |       |   |     |   |    |     |    |         |        |       |                                |

- Nastavení neprve potvrď te tlačítkem MODIFY a poté OK
- Nahrávání zahájíte tak, že na obrazovce konkrétní kamery (záběru kamery) kliknete pravým tlačítkem a vyberete Local Record

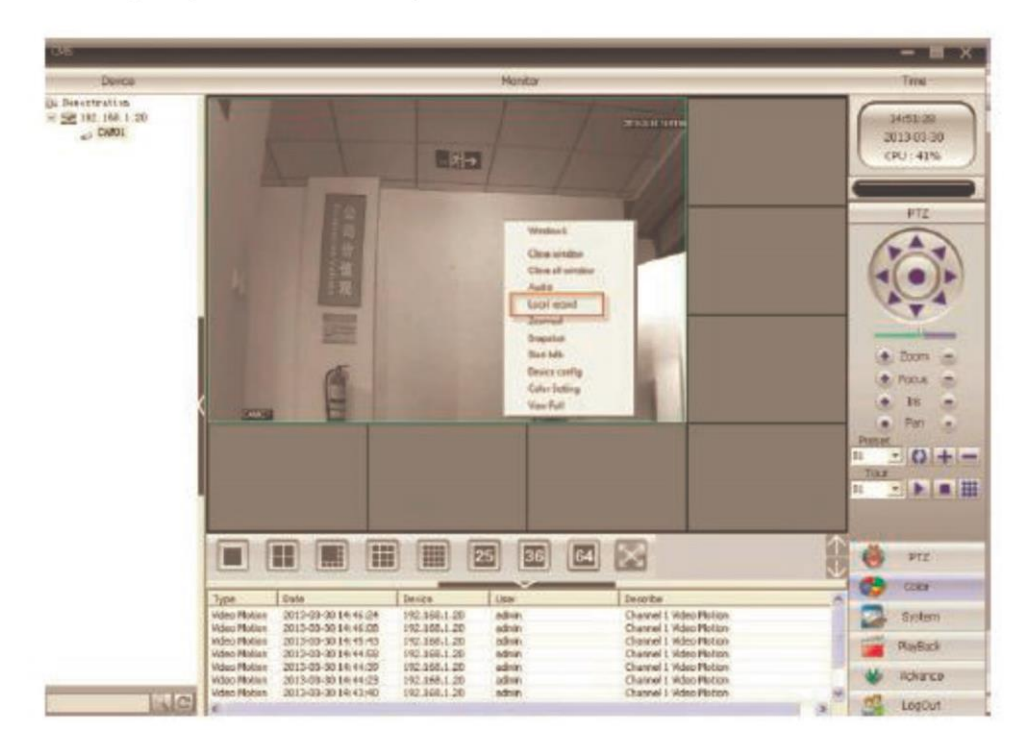

#### 2.2.1.5 Nastavení úložiště na SD kartu vloženou v kameře – přes PC

- Nastavení se jedná funkcí Motion Detect, Video Blind a Video Loss, netýká se tak kontinuálního nahrávání
- Na hlavní obrazovce vyberte **Remote Config**, následně vyberte konkrétní IP adresu dané kamery, na jejíž SD kartu chcete nahrávat

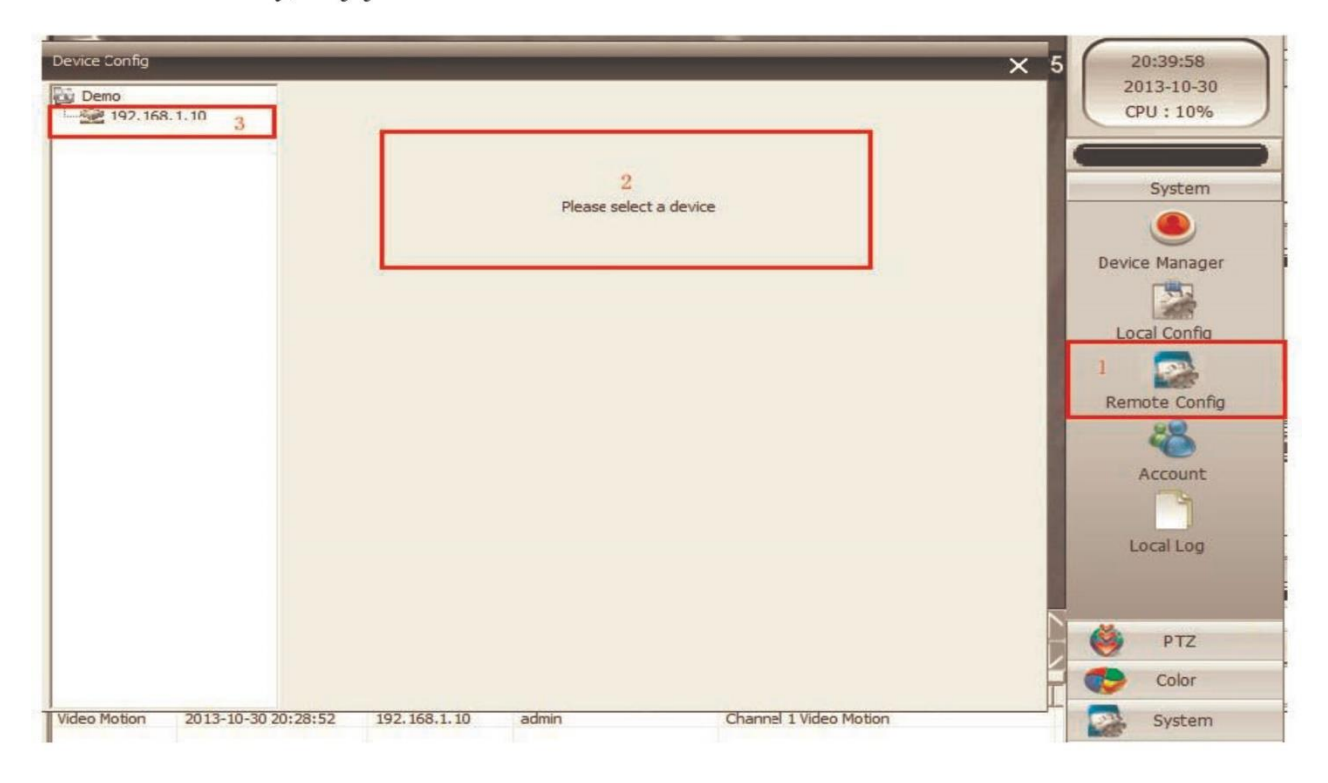

• Dále klikněte na ikonku Advanced

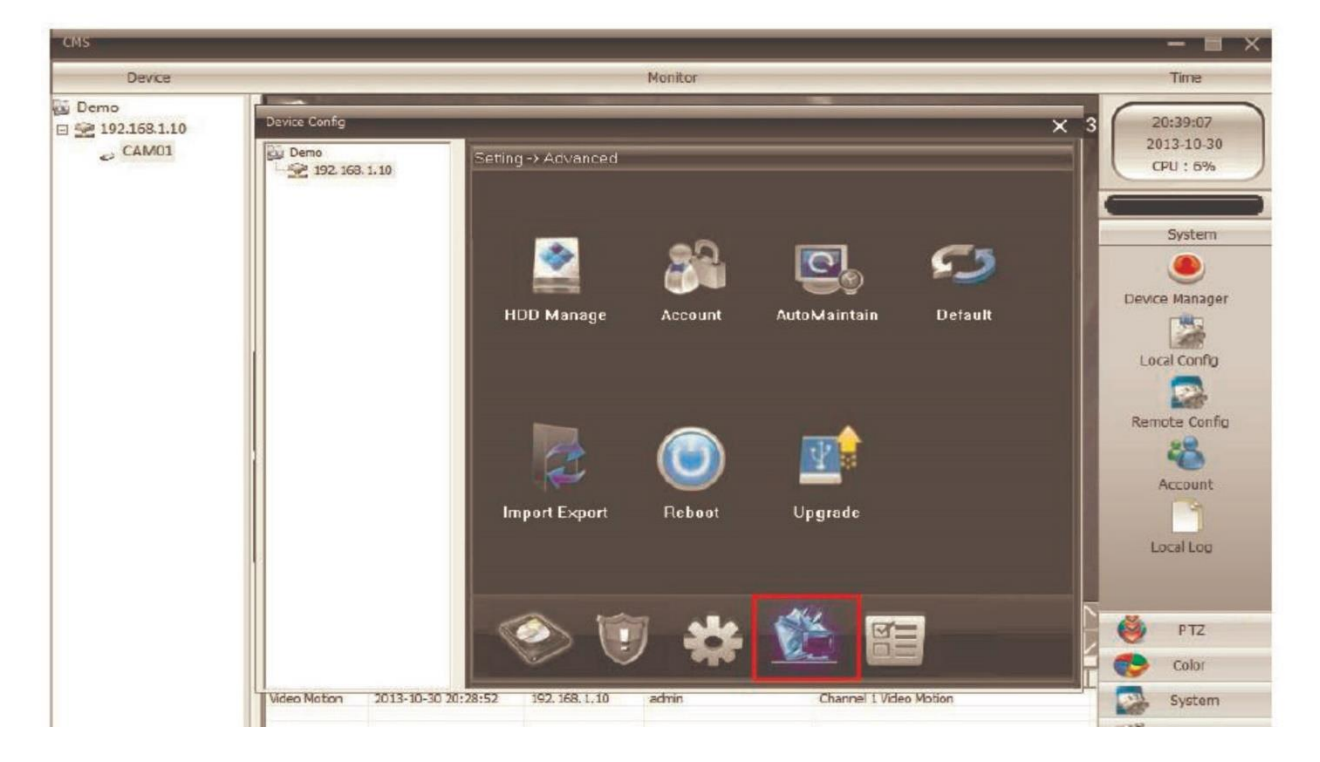

• Následně klikněte na dalším okně na HDD Manager

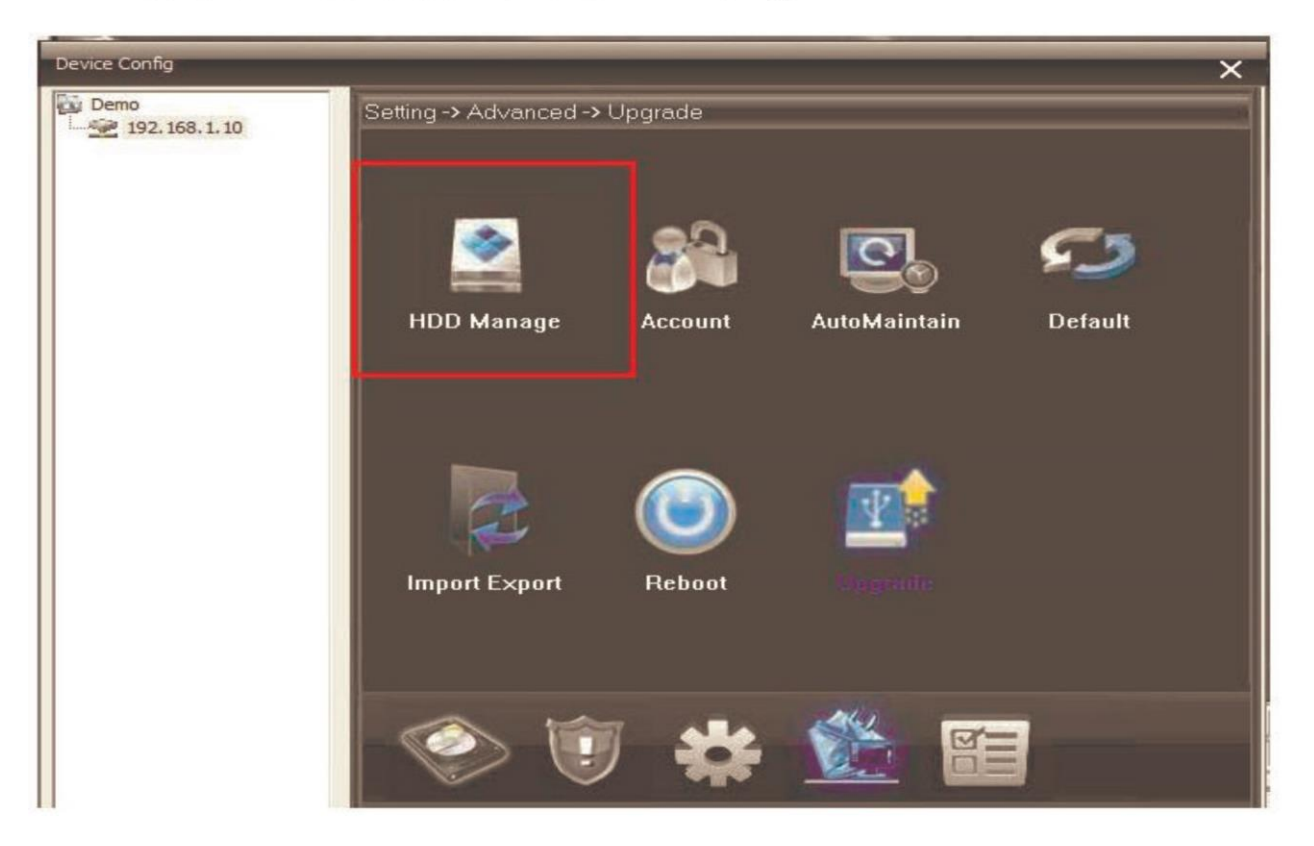

• Klikněte na modrou linku a následně na tlačítko Partition

| Device Config        |                                                                                                    | × |
|----------------------|----------------------------------------------------------------------------------------------------|---|
| Demo<br>192.168.1.10 | Setting -> Advanced -> HDD Manage                                                                        |   |
|                      | Index         Disk         Type         Status           1         2-1         Read/Write         Normal |   |
|                      | 1 Read/Write                                                                                             |   |
|                      | Snapshot                                                                                                 |   |
|                      | Read only                                                                                                |   |
|                      | Redundant                                                                                                |   |
|                      | Format Disk                                                                                              |   |
|                      | Recover                                                                                                  |   |
|                      | 2 Partition                                                                                              |   |
|                      | Cancel                                                                                                   |   |
|                      |                                                                                                    |   |
|                      |                                                                                                    |   |

• V následujícím okně můžete vymezit části úložiště, na která se budou ukládat snapshoty (fotky) – Image Partition a videa – Record Partition

| Device Config           |                                   |                  |    |             | × |  |  |
|-------------------------|-----------------------------------|------------------|----|-------------|---|--|--|
| Demo<br>192, 168, 1, 10 | Setting -> Advanced -> HDD Manage |                  |    |             |   |  |  |
|                         | Index Disk                        | Type Status      |    |             |   |  |  |
|                         | 1 21                              | nead/white Nomia | 31 | Read/Write  |   |  |  |
|                         |                                   |                  |    | Snapshot    |   |  |  |
|                         | Partition                         |                  | x  | Read only   |   |  |  |
|                         |                                   |                  |    | Redundant   |   |  |  |
|                         | Record Partiton                   | 2723             | м  | Format Disk |   |  |  |
|                         | Image Partition                   | 1000             | м  | Recover     |   |  |  |
|                         |                                   | _                |    | Partition   |   |  |  |
|                         | ОК                                | Cance            |    | Cancel      |   |  |  |
|                         |                                   |                  |    |             |   |  |  |
|                         |                                   |                  |    |             |   |  |  |
|                         |                                   |                  |    |             |   |  |  |

- Klikněte na OK, zobrazí se informace Are You Sure to Execute?
- Následně potvrďte opět OK a počkejte na oznámení Partition OK, Need To Reboot
- Finálně potvrďte OK, tím aktivujete automatický reboot kamery
- Po ukončení rebootu se vraťte do HHD Manageru, zde byste měli vidět místo původního jednoho již dva disky. V tom případě proběhlo nastavení správně. Pokud druhý disk bude chybět, nastavení zopakujte

| 10  | Setting | j -> Ad∨a  | nced -> HDD Ma         | anage            |             |
|-----|---------|------------|------------------------|------------------|-------------|
|     | Index   | Disk       | Туре                   | Status           |             |
| - 1 | 12      | 2-1<br>2-2 | Read/Write<br>Snapshot | Normal<br>Normal | Read/Write  |
| - 1 |         |            |                        |                  | Snapshot    |
|     |         |            |                        |                  | Read only   |
|     |         |            |                        |                  | Redundant   |
| - 1 |         |            |                        |                  | Format Disk |
| - 1 |         |            |                        |                  | Recover     |
| - 1 |         |            |                        |                  | Partition   |
|     |         |            |                        |                  | Cancel      |

• Po správném vytvoření obou Partitions klikněte na hlavní obrazovce na tlačítko **Record.** Měly by se vám zobrazit ikonky **Record** a **Snapshot** 

| Device Config           | ×                                                                                                    |
|-------------------------|----------------------------------------------------------------------------------------------------|
| Demo<br>192. 158, 1, 10 | Setting -> Record                                                                                                    |
|                         | Image: A the second second |

• Nastavení nahrávání proveď te tak, jak je zobrazeno na následujícím obrázku

| Device Config | ×                                    |
|---------------|--------------------------------------|
| Demo<br>      | Setting -> Record -> Record          |
|               | Channel Redundancy 🔽                 |
|               | Length 5 1 Min PreRecord 5 2 Sec     |
|               | Record Mode O Timing O Manual O Stop |
|               | Week Al 💽 Regular Detect Alama       |
|               | Penod 1 00 00 - 24 00 🖬 🖬 🖬          |
|               | Period2 00 00 - 24 00                |
|               | Penod3 00 00 - 24 00                 |
|               | Period4 00 00 - 24 00                |
|               |                                      |
|               |                                      |
|               |                                      |
|               |                                      |
|               | Copy Paste Refresh OK Cancel         |
|               |                                      |

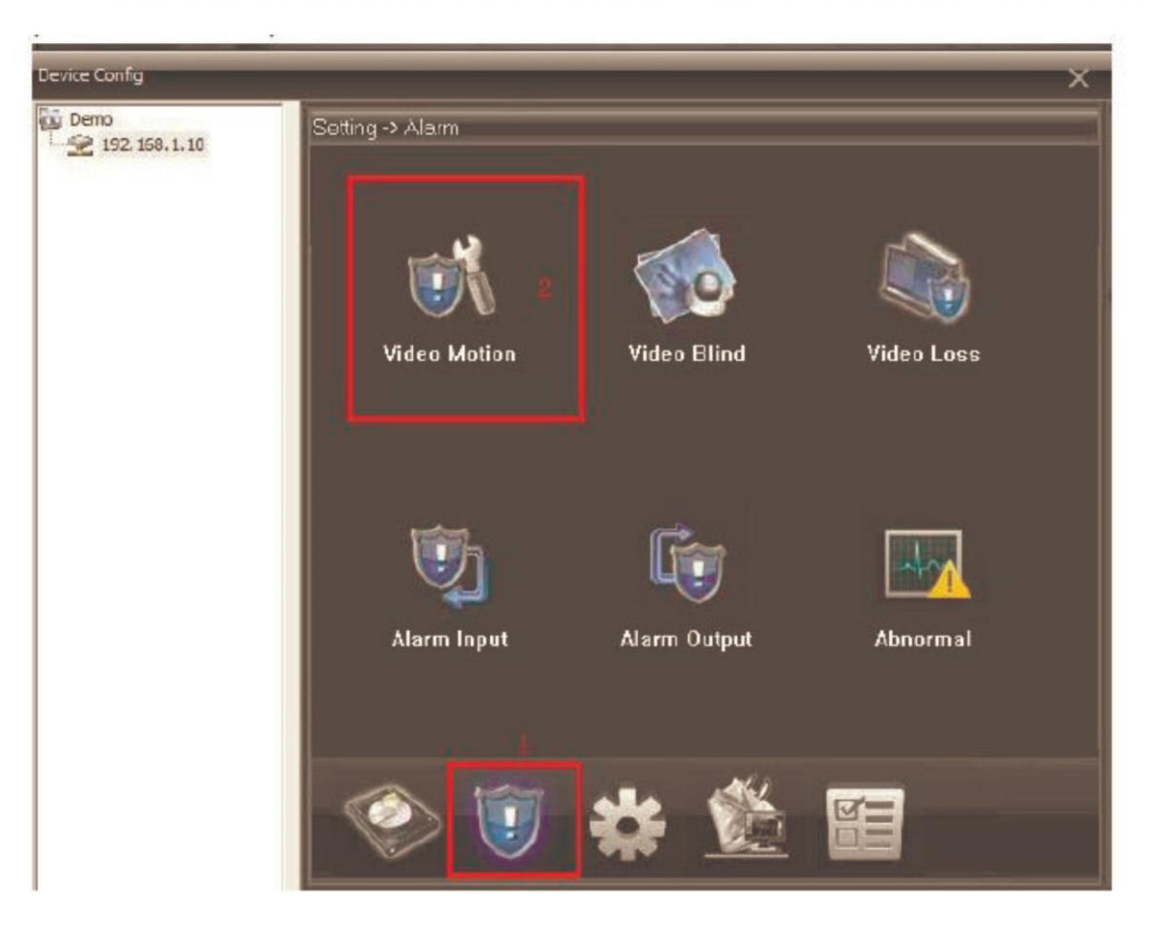

• Dále klikněte na tlačítko Alarm na hlavní obrazovce a následně Video Motion

• Další nastavení proveď te dle následujícího obrázku

| Device Config |                  |                 |            |         | × |
|---------------|------------------|-----------------|------------|---------|---|
| Demo          | Setting -> Alarm | -> Video Motion |            |         |   |
|               | Channel          | 1 💌             |            |         |   |
|               | Enable           |                 |            |         |   |
|               | Sensitivity      | Middle 💌        | Region     | Setting |   |
|               | Period           | Setting         | Interval   | Sec     |   |
|               | Alarm Output     | 1               | Delay 1    | I0 Sec  |   |
|               | Record Channel   | 1               |            |         |   |
|               | Tour             | 1               |            |         |   |
|               | Snapshot         | 1               |            |         |   |
|               | PTZ Activation   | Setting         | Delay 1    | I0 Sec  |   |
|               | Show Message     |                 | Send Email |         |   |
|               | FTP              |                 |            |         |   |
|               | Сору             | Paste Re        | fresh OK   | Cancel  |   |
|               |                  |                 |            |         |   |
|               |                  |                 |            |         |   |
|               |                  |                 |            |         |   |
|               |                  |                 |            |         |   |
|               |                  |                 |            |         |   |
|               |                  |                 |            |         |   |

• Pokud je zvolena volba **Show Messages**, každé zachycení pohybu bude sihnalizováno na hlavní obrazovce

|              |                     |                 | 25 36 | 64 🔀 🎼 🛶               |
|--------------|---------------------|-----------------|-------|------------------------|
| Туре         | Date                | Device          | User  | Describe               |
| Video Motion | 2013-10-30 20:28:52 | 192, 168, 1, 10 | admin | Channel 1 Video Motion |
|              |                     |                 |       |                        |

• Pokud si chcete záznamy přehrát, vyberte na hlavní obrazovce volbu **Playback** a následně vyberte Remote Playback (při volbě Local Playback budou záznamy přehrávány přímo z úložiště v PC)

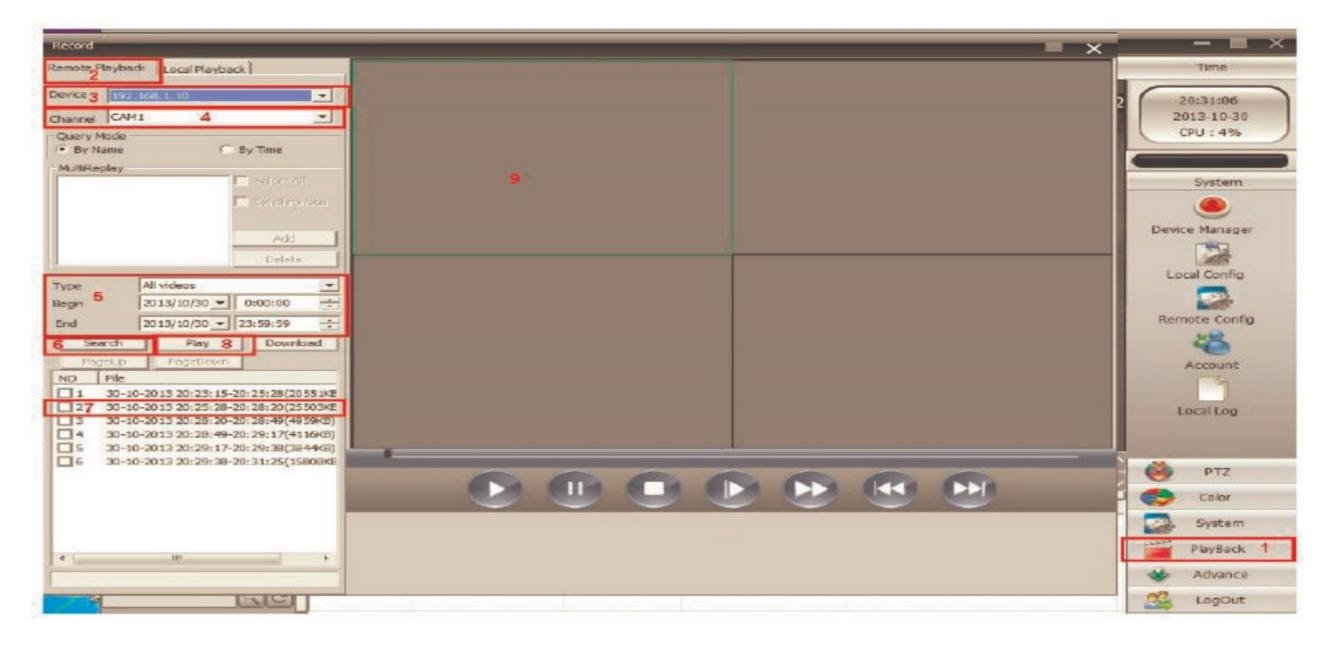

- Dále vyberte IP adresu (3) a příslušnou kameru
- Dále pokračujte podle naznačených bodů 4 9

U podrobných funkcí z nastavení doporučujeme originální návod.

Ovládání přístroje se může v závislosti na jednotlivých sériích drobně lišit.

Přístroj používejte v souladu s platnými právními předpisy. Dodavatel nenese žádnou odpovědnost za použití přístroje v rozporu s těmito předpisy.

Pokud v návodu naleznete nějaké nepřesnosti, budeme rádi, pokud nás budete informovat na našem emailu info@alienmode.cz